## Habilitar renovação de certificado de controladores SD-WAN via método manual

#### Introdução

Este documento descreve as etapas para renovar o certificado SD-WAN nos controladores através do método manual ou da Cisco.

#### Métodos disponíveis

Há quatro opções diferentes disponíveis para a Autorização do Certificado do Controlador.

- Cisco (Recomendado) Processo semiautomatizado que usa o portal Cisco Plug and Play (PnP) para assinar o CSR gerado pelo vManage e baixá-lo e instalá-lo automaticamente.
- Manual Sinal de certificado manual através do Cisco PnP.
- Symantec Assinatura manual de certificado de terceiros pela Symantec/Digicert.
- Certificado Raiz Corporativo Assinatura manual do certificado por meio de uma CA (Autoridade de Certificação) Raiz privada.

Este documento descreve apenas as etapas dos métodos Cisco (Recomendado) e Manual.

Cuidado: os certificados cobertos por este documento não estão relacionados ao Certificado da Web para o vManage.

#### Requisitos

- Um PC/notebook.
- Uma conta Netadmin para a GUI do vManage e para cada controlador (vManage, vSmart e vBond).
- Acesso ao servidor CA.
- Para Cisco (recomendado) ou Manual, uma conta/senha válida para o portal PnP.
- Para a Cisco (recomendado), o vManage deve ter acesso à Internet.
- Todos os controladores precisam de um servidor NTP válido e/ou todos eles precisam ter a data e a hora corretas.
- Comunicação entre o vBond e o vSmart para o vManage.

Observação: a instalação do certificado no vManage não afetaria seu plano de controle ou de dados. Para o certificado no vSmart, as conexões de controle podem ser afetadas. O plano de controle continua a funcionar devido ao temporizador de graça OMP. Para executar uma alteração de certificado, você deve agendar uma janela de manutenção para a atividade.

#### Processo de renovação

Este é um procedimento de alto nível:

- 1. Identifique a opção Controller Certificate Authorization em uso na GUI do vManage.
- 2. Gere um novo CSR por meio da GUI do vManage.
- 3. Crie um novo Certificado.
- 4. Faça o download do certificado.
- 5. Instale o certificado.

Cisco (recomendado)

- 1. Navegue até vManage > Administration > Settings > Certificate Authority Server.
  - Verifique se a opção correta está selecionada.
  - Selecione a duração do certificado.

#### Administration Settings

| Controller Certificate Authorization Manual Certificate Signing by:  Cisco (Recommended)  Symantec  Manual  Enterprise Root Certificate Sync Root Certificate (Please sync root cert to all connected devices before saving Cisco PKI mechanism) Validity Period Year  Certificate Retrieve Interval Certificate Retrieve Interval |                             |                                         |                                |                               |  |
|----------------------------------------------------------------------------------------------------|-----------------------------|-----------------------------------------|--------------------------------|-------------------------------|--|
| Certificate Signing by: Cisco (Recommended) Symantec Manual Enterprise Root Certificate Sync Root Certificate (Please sync root cert to all connected devices before saving Cisco PKI mechanism) Validity Period I Year  Certificate Retrieve Interval 60 min                                                                      | Controller Certificate      | Authorization                           | Manual                         |                               |  |
| Sync Root Certificate (Please sync root cert to all connected devices before saving Cisco PKI mechanism) Validity Period           1 Year •           Certificate Retrieve Interval                                                                                                    | Certificate Signing by:     | <ul> <li>Cisco (Recommended)</li> </ul> | O Symantec O Manual            | O Enterprise Root Certificate |  |
| Validity Period       1 Year •       Certificate Retrieve Interval                                                                                                    | Sync Root Certificat        | te (Please sync root cert to a          | all connected devices before s | wing Cisco PKI mechanism)     |  |
| 1 Year ¢<br>Certificate Retrieve Interval                                                                                                    | Validity Period             |                                         |                                |                               |  |
| Certificate Retrieve Interval                                                                                                    | 1 Year 🔹                    |                                         |                                |                               |  |
| 60 min                                                                                                    | Certificate Retrieve Interv | al                                      |                                |                               |  |
|                                                                                                    |                             | 60 min                                  |                                |                               |  |
|                                                                                                    |                             |                                         |                                |                               |  |
| Save Cancel                                                                                                    | Save                        | Cancel                                  |                                |                               |  |

2. Role para baixo até Smart Account Credentials e introduza User/Password válido. As credenciais devem ter acesso à Smart Account onde a sobreposição de SD-WAN está configurada, como mostrado na imagem.

| Administration Settings   |  |
|---------------------------|--|
| Smart Account Credentials |  |
| Username                  |  |
| egarcial@cisco.com        |  |
| Password                  |  |
| Save Cancel               |  |

#### 3. Navegue até vManage > Configuration > Certificates > Controllers.

- Selecione as reticências (...) no controlador (vBond, vSmart ou vManage).
- Install Certificate WAN Edge List TLS Proxy Send to vBond Q Search 7 C <u>↓</u> ∰ Total Rows: 3  $\odot$ **Operation Status** Controller Type Hostname System IP Site ID Certificate Serial Expiratic Ð CSR Generated No certificate installed ••• vBond View CSR € vBond Updated vSmart vSmart\_206\_egarcial 10.10.10.3 150FB2DD940112BEA5... 1 View Certificate Generate CSR  $\oplus$ 70783C76A1B6B233D5... vBond Updated vManage vmanage\_206\_egar... 10.10.10.1 1 Reset RSA Invalidate
- Selecione Gerar CSR.

4. São necessários de cinco a vinte minutos para que o processo seja concluído.

Verifique se a instalação estava correta na GUI vManage > Configuration > Certificates > Controllers.

|          |                 |                     |               |                            |       | Ins              | tall Certi | ificate  |
|----------|-----------------|---------------------|---------------|----------------------------|-------|------------------|------------|----------|
|          |                 |                     | WAN Edge List | Controllers TLS Proxy      |       |                  |            |          |
| Send     | l to vBond      |                     |               |                            |       |                  |            |          |
| Q        | Search          |                     |               |                            |       |                  |            | $\nabla$ |
|          |                 |                     |               |                            |       | Total Rows:      | з 💭        | ± 🕸      |
| Ð        | Controller Type | Hostname            | System IP     | Expiration Date            | uuid  | Operation Status | Site ID    |          |
| <b>(</b> | vBond           | vBond_206_egarcial  | 10.10.10.2    | 25 Dec 2024 2:00:42 PM CST | 96f5b | Installed        | 1          | •••      |
| <b>(</b> | vSmart          | vSmart_206_egarcial | 10.10.10.3    | 20 Dec 2024 3:18:21 PM CST | f0269 | vBond Updated    | 1          | •••      |
| Ð        | vManage         | vmanage_206_egar    | 10.10.10.1    | 20 Dec 2024 3:01:02 PM CST | 1f585 | vBond Updated    | 1          | •••      |

#### Manual (PnP)

1. Navegue até vManage > Administration > Settings > Certificate Authority Server

- Verifique se a opção correta está selecionada.
- 2. Navegue até vManage > Configuration > Certificates > Controllers.
  - Selecione as reticências (...) no controlador (vBond, vSmart ou vManage).
  - Selecione Gerar CSR.
  - Copie e salve todo o texto em um arquivo temporário.

3. Acesse o portal PnP, selecione a sobreposição de SD-WAN e navegue até os certificados, conforme mostrado na imagem.

| - | Cisco Software Centra                                                   | sco Software Central                        |           |              |             |           | Q (EG)            |
|---|-------------------------------------------------------------------------|---------------------------------------------|-----------|--------------|-------------|-----------|-------------------|
|   | Cisco Software Central > Plug and Play Connect<br>Plug and Play Connect |                                             |           |              | Account and | SD<br>Fee | WAN               |
|   | Devices Controller Profiles Network                                     | ertificates Manage External Virtual Account | Event Log | Transactions |             |           |                   |
|   | + Add Profile / Edit Selected                                           | Delete Selected                             | t 🗈 Show  | Log C        |             |           |                   |
|   | Profile Name                                                            | Controller Type                             | Default   | Description  |             | Used By   | Download          |
|   | ×                                                                       | Any                                         |           |              |             |           |                   |
|   | VBOND-LAB-MX                                                            | VBOND                                       | ~         | VBOND-LAB-MX |             | 32        | Provisioning File |
|   |                                                                         |                                             |           |              |             |           | Showing 1 Record  |

- 4. Na seção Certificados, clique em Gerar um novo certificado e insira todas as informações.
  - Em Certificate Signing Request, insira o CSR gerado na etapa 2.

| Cisco Software Central > Plug and Pla                           | CISCO SDWAN                                                                   | -                                                                                                    |         | •    |  |   |
|-----------------------------------------------------------------|-------------------------------------------------------------------------------|----------------------------------------------------------------------------------------------------|---------|------|--|---|
| Plug and Play Conn                                              | Fe                                                                            | eedback S                                                                                             | Support | Help |  |   |
| Devices Controller Profiles Netwo                               | ork Certificates Manage External Virtual Account                              | Event Log   Transactions                                                                              |         |      |  |   |
| Generate Certificate                                            |                                                                               |                                                                                                    |         |      |  |   |
| STEP 1<br>Identify Certificate                                  | STEP 2 STEP 3<br>Review & Submit Results                                      |                                                                                                    |         |      |  |   |
| Identify Certificate<br>Enter Certificate details and click Nex | to proceed to the next step                                                   |                                                                                                    |         |      |  |   |
| * Certificate Name                                              | VBOND-2022-DEC                                                                |                                                                                                    |         |      |  |   |
| Certificate Signing Request                                     | ggEKAolBAQCk7hlAfeJB+u4PfLeru5adulhrG<br>XXXXXXXXXXXXXXXXXXXXXXXXXXXXXXXXXXXX | ggEKAolBAQCK7hlAfeJB+u4PfLeru5adulhrGNeLWoNmPfQ47PEpSyJ8Aw466z+5 XXXXXXXXXXXXXXXXXXXXXXXXXXXXXXXXXXXX |         |      |  |   |
| <ul> <li>Validity Period</li> </ul>                             | Two Years                                                                     |                                                                                                    |         |      |  | - |
| Туре                                                            | SD-WAN                                                                        |                                                                                                    |         |      |  |   |
| Description                                                     | Max characters not to exceed 255                                              |                                                                                                    |         |      |  | ٦ |

#### 5. Clique em Enviar e Concluído.

| Plug and Play Connect                                 |                                                         |             |                  |  |  |  |  |
|-------------------------------------------------------|---------------------------------------------------------|-------------|------------------|--|--|--|--|
| Devices Controller Profiles Network Certificates      | Manage External Virtual Account   Event Log   Transacti | ons         |                  |  |  |  |  |
| Generate Certificate                                  |                                                         |             |                  |  |  |  |  |
| STEP 1 V STEP 2<br>Identify Certificate Review & Subm | step 3                                                  |             |                  |  |  |  |  |
| Review & Submit                                       |                                                         |             |                  |  |  |  |  |
| Certificate Name                                      | Туре                                                    | Description |                  |  |  |  |  |
| VBOND-2022-DEC                                        | SD-WAN                                                  | -           |                  |  |  |  |  |
|                                                       |                                                         |             | Showing 1 Record |  |  |  |  |
| Cancel Back                                           |                                                         |             | Submit           |  |  |  |  |

# Plug and Play Connect Devices Controller Profiles Network Certificates Manage External Virtual Account Event Log Transactions Generate Certificate STEP 1 STEP 2 Identify Certificate Review & Submit Review & Submit Review & Submit Review & Submit Review & Submit Results Identify Certificate Identify certificate Review & Submit Results Identify requested for 1 Certificate 1 It may take a few minutes to process your request. Please check the request status on Certificate stab.

6. Após alguns minutos, o certificado está pronto para ser baixado.

- Baixar o arquivo de certificado
- Acesse a GUI do vManage
- Selecione instalar certificado em vManage > Certificate > Controllers.
- Selecione o certificado na janela pop.

Observação Se você não conseguir ver ou selecionar o certificado, escolha Todos os arquivos na opção de formato. Se a caixa de formatação não estiver visível, use um navegador da Web diferente.

| Name               | Size                    | Kind           | Date Ad   | ded   |
|--------------------|-------------------------|----------------|-----------|-------|
| VBOND-2022-DEC.cer |                         | 2 KB certifica | te Today, | 14:15 |
|                    |                         |                |           |       |
|                    |                         |                |           |       |
|                    |                         |                |           |       |
|                    | c                       |                |           |       |
| F                  | All F<br>format: √ *,pe | iles<br>m      |           |       |

### Install Certificate

Certificate Text

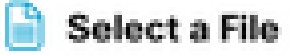

MIIFpzCCA4+gAwIBAgIUTbYIXWBzQ75WyFvDABMcURHTblowDQY JKoZIhvcNAQELBQAwOjEOMAwGA1UECgwFQ2IzY28xEDAOBgNVB AsMB0FsYmlyZW8xFjAUBgNVBAMMDVZpcHRIbGEgU3ViQ0EwHhc NMjIxMjI2MjAwMDQyWhcNMjQxMjI1MjAwMDQyWjCBrTELMAkGA1 UEBhMCVVMxEzARBgNVBAgMCkNhbGImb3JuaWExETAPBgNVBAc MCFNhbiBKb3NIMRwwGgYDVQQKDBNDaXNjbyBTeXN0ZW1zLCBJb mMuMRUwEwYDVQQLDAxTRC1XQU4tNzMxNzMxQTA/BgNVBAMM OHZib25kLTk2ZjViNjViLTQ1MzctNDA5ZC05YTk2LWJiNDZmYjdiYzA yYy0zLnZpcHRIbGEuY29tMIIBIjANBgkqhkiG9w0BAQEFAAOCAQ8A MIIBCgKCAQEApO4SAH3iQfruD3y3q7uWnbilaxjXi1qDZj30OOzxKUs ifAMOOus /uaEkIOxrjuMTrNiv9le0qwLZom4DUhrRxMQzNfh2kuwOVen3RUPshv KF5yX0G3/8TqxxWdlvKuq4LtYvX

/XN3ljoEBOI+LOkzVqqoSFg2vG7VZJHn6PuDOIFvoUG7iZJK01B40y0

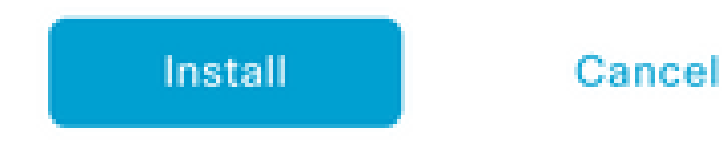

7. O certificado agora está instalado.

| Insta | Il Certificate        |                        |             |                    | Initiated By: eg | arcial From: 1 | 0.82.23 | 7.172 |
|-------|-----------------------|------------------------|-------------|--------------------|------------------|----------------|---------|-------|
| Total | Task: 1   Success : 1 |                        |             |                    |                  |                |         |       |
|       |                       |                        |             |                    |                  |                |         |       |
| Q     | Search                |                        |             |                    |                  |                |         | 7     |
|       |                       |                        |             |                    |                  | Total Rows: 1  | S       | ŝ     |
| Ð     | Status                | Message                | Device Type | Device ID          | System IP        | vManage IP     |         |       |
| •     | Success               | Successfully synced vE | vBond       | 96f5b65b-4537-409d |                  | 10.10.10.1     |         |       |

#### Problemas comuns

#### Incompatibilidade de horário

Os controladores hospedados em nuvem da Cisco têm um servidor NTP configurado.

Se o NTP não estiver presente devido a uma alteração de configuração, os controladores podem ter horários diferentes e isso pode interferir na instalação do certificado ou na geração do CSR.

Certifique-se de que os controladores tenham o mesmo tempo.

#### Não é possível estabelecer conexão

Os controladores SD-WAN devem estar acessíveis através da interface configurada em VPN0.

Verifique se há comunicação das Camadas 3 e 4.

Podemos verificar os registros do controlador via console para obter mais detalhes sobre o problema.

#### Sobre esta tradução

A Cisco traduziu este documento com a ajuda de tecnologias de tradução automática e humana para oferecer conteúdo de suporte aos seus usuários no seu próprio idioma, independentemente da localização.

Observe que mesmo a melhor tradução automática não será tão precisa quanto as realizadas por um tradutor profissional.

A Cisco Systems, Inc. não se responsabiliza pela precisão destas traduções e recomenda que o documento original em inglês (link fornecido) seja sempre consultado.